## FAQ Maxwell - Firmware update via Web-interface

| Introductio             | on                                                          |                  |                                             |                    |                     |             |       |           |       |    |
|-------------------------|-------------------------------------------------------------|------------------|---------------------------------------------|--------------------|---------------------|-------------|-------|-----------|-------|----|
| Firmware u can find the | pdates are available on this<br>current version of your dev | s wiki<br>vice ( | , so you can ensure<br>on the Device status | your devi<br>page. | ice is always up to | o date. You | ١     | /alid for | Maxwe | II |
| Status - De             | evice - Software                                            |                  |                                             |                    |                     |             | Basic | 2         | 3     | 4  |
| Softwa                  | are                                                         |                  |                                             |                    |                     |             |       |           |       |    |
| Firmwa                  | are version                                                 |                  | 15101607570                                 | 8                  |                     |             |       |           |       |    |
| You can up              | odate your device manually                                  | or au            | tomatically                                 |                    |                     |             |       |           |       |    |
| To update               | the device manually via the                                 | web              | interface:                                  |                    |                     |             |       |           |       |    |
| • Do<br>Se              | ownload the software on yo<br>ettings - System - Firmwar    | ur P(<br>re up   | C and open the firmw                        | vare upda          | te screen:          |             |       |           |       |    |
|                         | 🌣 settings 🛛 🗮 statu                                        | IS               |                                             |                    |                     | Gigaset     | t     |           |       |    |
|                         | Network                                                     | >                | Firmware Update                             |                    |                     |             |       |           |       |    |
|                         | Telephony                                                   | >                | User defined firmware file                  | Brows              | e                   |             |       |           |       |    |
|                         | Online Directories                                          | >                |                                             |                    |                     |             |       |           |       |    |
|                         | Desk Phone                                                  | >                |                                             |                    |                     |             |       |           |       |    |
|                         | Web Configurator                                            | >                |                                             |                    |                     |             |       |           |       |    |
|                         |                                                             |                  |                                             |                    |                     |             |       |           |       |    |
|                         | Phone Web Server                                            |                  |                                             |                    |                     |             |       |           |       |    |
|                         | Provisioning and Configuration                              |                  |                                             |                    |                     |             |       |           |       |    |
|                         | Security                                                    |                  |                                             |                    |                     |             |       |           |       |    |
|                         | Eirmware Undate                                             |                  |                                             |                    |                     |             |       |           |       |    |
|                         | Save and Bestore                                            |                  |                                             |                    |                     |             |       |           |       |    |
|                         | Reboot and Reset                                            |                  |                                             |                    |                     |             |       |           |       |    |
|                         |                                                             |                  | I                                           |                    |                     |             |       |           |       |    |
|                         |                                                             |                  |                                             |                    |                     |             |       |           |       |    |

- Click on **Browse** and select the file from the file system on your PC.
- Click on to start the upgrade process.

When the firmware update is started, the device first checks whether the prerequisites are in place for successfully downloading the firmware. A successful update is indicated by an advisory message.

The automatic firmware update you can configure via the web-interface:

Settings - System - Provisioning and Configuration

|                        |                 |                             |          | Gigase |
|------------------------|-----------------|-----------------------------|----------|--------|
| SETTINGS               | <b>E</b> STATUS |                             |          |        |
| Network                | >               | Firmware Update             |          |        |
| Telephony              | >               | User defined firmware file  | 🗯 Browse |        |
| Online Directories     | >               | Automatic check for updates | Yes No   |        |
| Online Services        | >               | Search for new software     | ▶ Start  |        |
| Desk Phone             | >               |                             |          |        |
| Web Configurator       | >               |                             |          |        |
|                        |                 |                             |          |        |
| Phone Web Server       |                 |                             |          |        |
| Provisioning and Confi | iguration       |                             |          |        |
| Security               |                 |                             |          |        |
| Date and Time          |                 |                             |          |        |
| Firmware Update        |                 |                             |          |        |

The default OKL is http://profile.gigaset.ner/device/solvid
The device will look every 24h on the server for a new software. If available it will download the software and perform the update without need interaction with the user. The update is done between 01:00AM and 04:00AM.

## Auto provisioning

| Parameter                                  | Description                                        |
|--------------------------------------------|----------------------------------------------------|
| System.Provision.ProvisioningServer        | http://profile.gigaset.net/device/%DVID/ (Default) |
| FirmwareManagment.AutomaticCheckForUpdates | 0 = Automatic check for updates is "No"            |
|                                            | 1 = Automatic check for updates is "Yes"           |